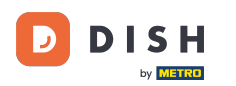

#### Faceți clic pe Conținut sub Design și conținut .

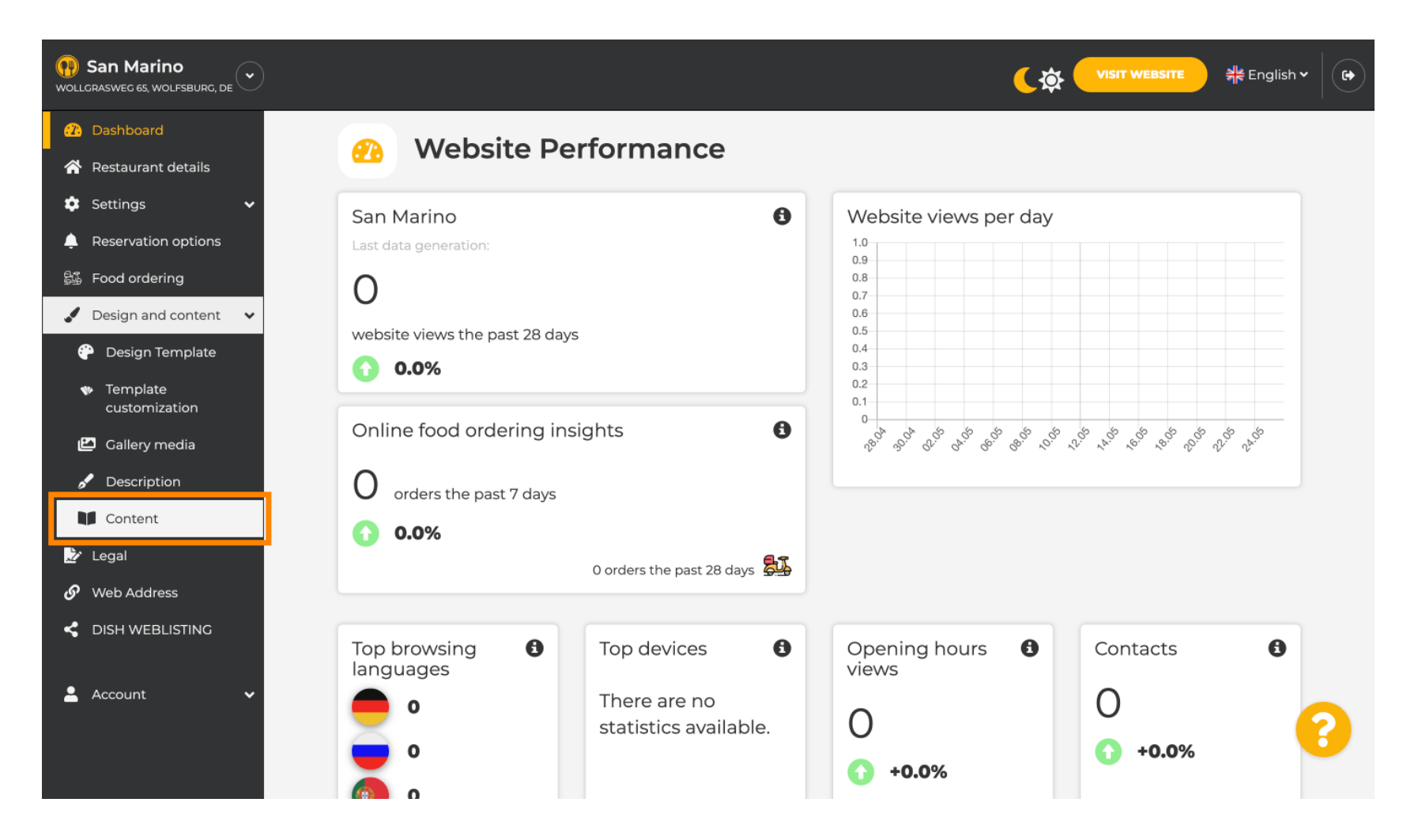

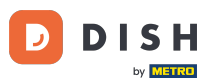

### Creați bloc de conținut în poziția dorită. Vă recomandăm să îl poziționați sub " Despre noi "

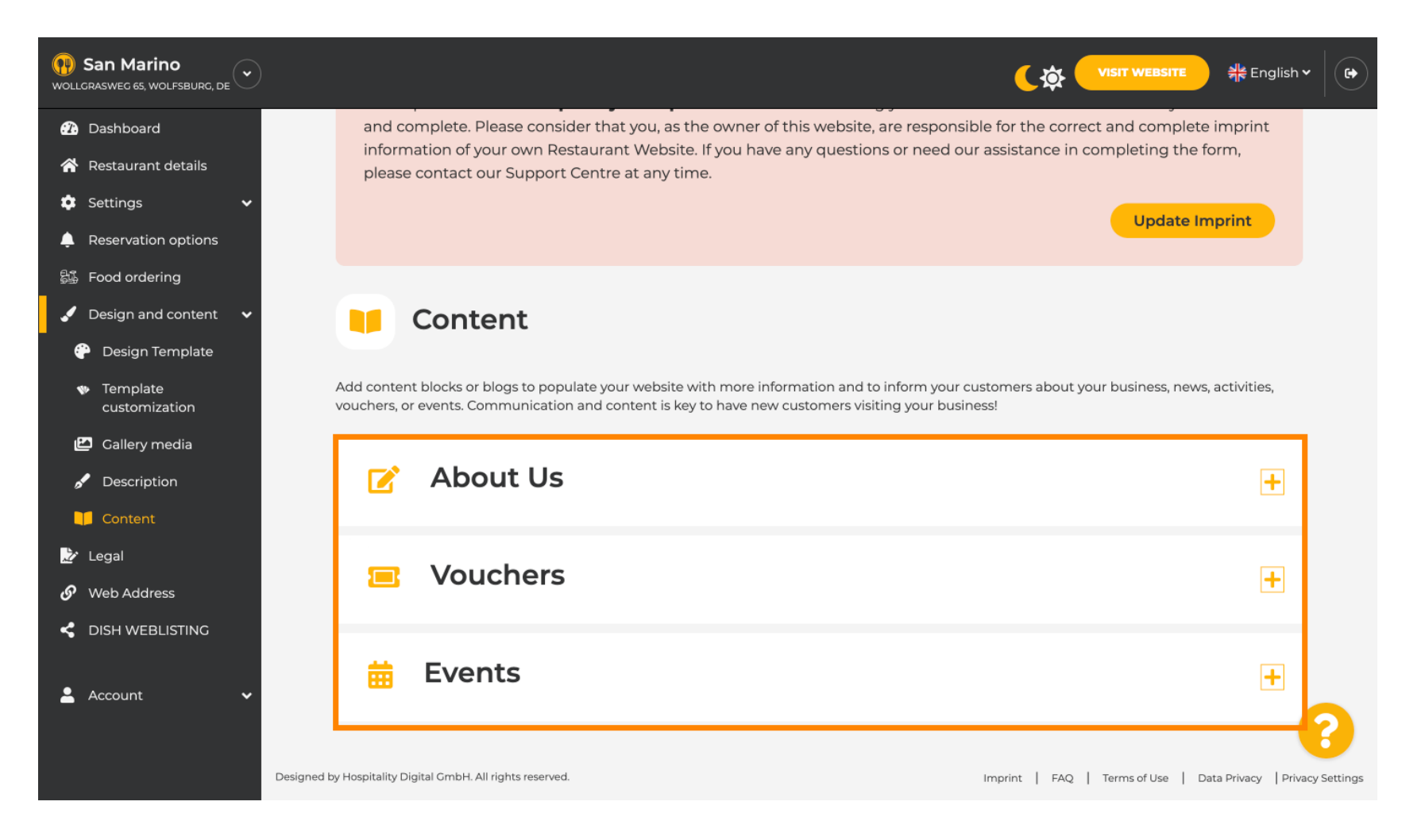

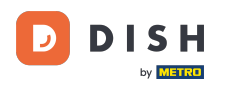

# Faceți clic pe ADAUGĂ UN BLOC DE CONȚINUT .

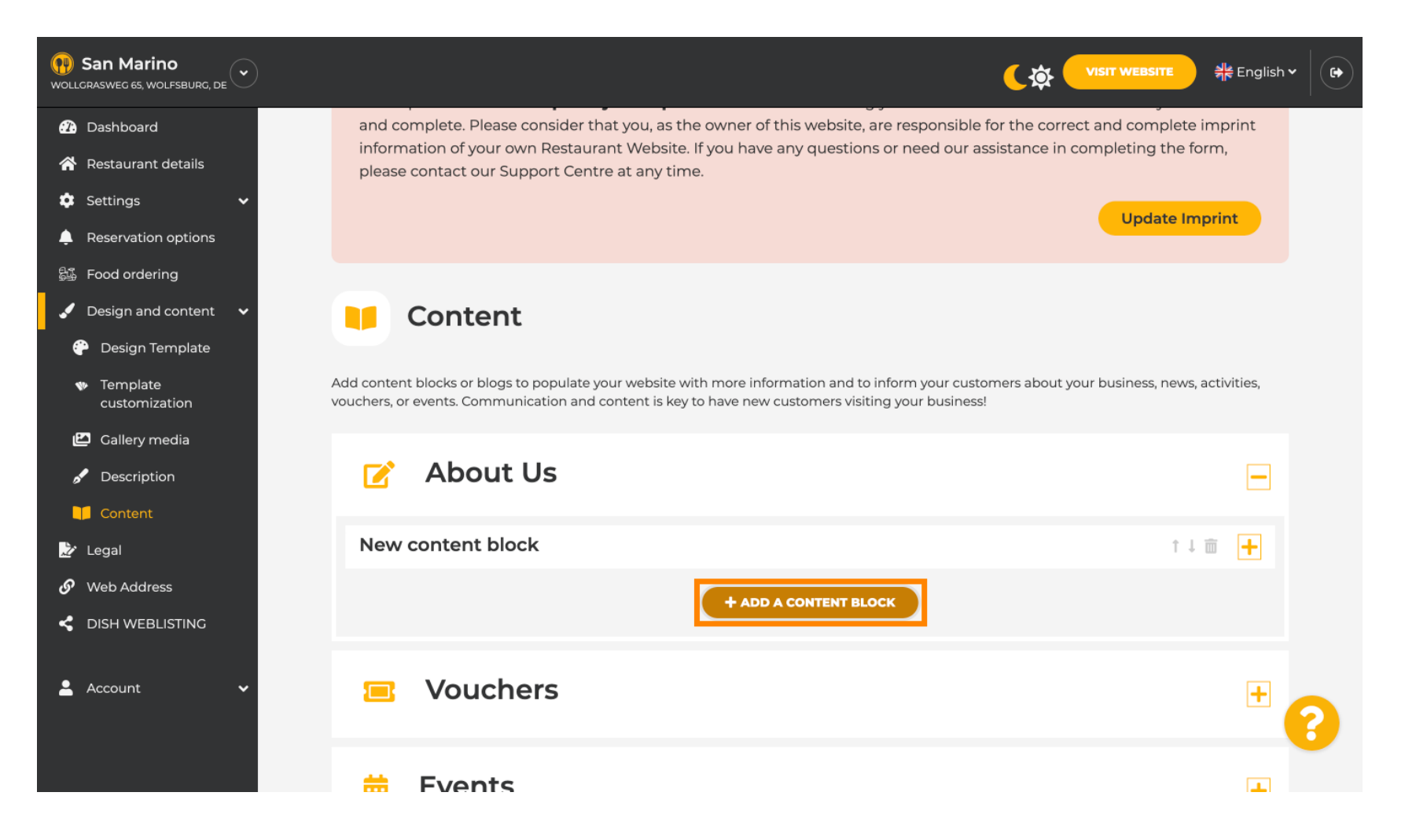

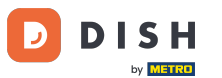

# Introduceți titlul noului conținut. De exemplu: comanda dvs. prin WhatsApp

| San Marino     wollgrasweg 65, wolfsburg, de        |                                                                            |                     |
|-----------------------------------------------------|----------------------------------------------------------------------------|---------------------|
| <ol> <li>Dashboard</li> </ol>                       |                                                                            |                     |
| 😚 Restaurant details                                | New content block                                                          | †↓ m 🛏              |
| 🔹 Settings 🛛 🗸                                      |                                                                            |                     |
| Reservation options                                 | Title*                                                                     | Picture             |
| 歸 Food ordering                                     | Taxt *                                                                     |                     |
| 🖌 Design and content 🛛 🗸                            |                                                                            |                     |
| 🖗 Design Template                                   | Siyle 📃 🖙 🔅                                                                |                     |
| <ul> <li>Template</li> <li>customization</li> </ul> |                                                                            |                     |
| 🖆 Gallery media                                     |                                                                            | UPLOAD FROM DEVICE  |
| 🖋 Description                                       |                                                                            | SELECT FROM GALLERY |
| 🔰 Content                                           |                                                                            |                     |
| 🌛 Legal                                             |                                                                            |                     |
| 🔗 Web Address                                       | 0/300                                                                      |                     |
| CISH WEBLISTING                                     | Link • Predefined titles Custom title                                      |                     |
| 💄 Account 🗸 🗸                                       | Read More                                                                  |                     |
|                                                     | Predefined titles will automatically translate into your website language. |                     |
|                                                     | https://www                                                                |                     |

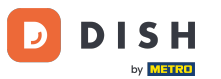

### Descrieți blocul introducând textul dorit . De exemplu: scrie-ne pe WhatsApp

| San Marino     wollgrasweg 65, wolfsburg, de        |            |                                                                            |         |                     | 최는 English ~ |
|-----------------------------------------------------|------------|----------------------------------------------------------------------------|---------|---------------------|--------------|
| <ol> <li>Dashboard</li> </ol>                       |            |                                                                            |         |                     |              |
| 🗥 Restaurant details                                | New conten | t block                                                                    |         | Î                   | 1 🖬 💻        |
| 🔅 Settings 🗸 🗸                                      |            |                                                                            |         |                     |              |
| Reservation options                                 | Title*     | Your order via WhatsApp                                                    | Picture |                     |              |
| 歸 Food ordering                                     | Text *     |                                                                            |         |                     |              |
| 🖌 Design and content 🛛 🗸                            | Text.      |                                                                            |         |                     |              |
| 💮 Design Template                                   |            | E E © ở                                                                    |         |                     |              |
| <ul> <li>Template</li> <li>customization</li> </ul> |            | 1                                                                          |         |                     |              |
| 🖆 Gallery media                                     |            |                                                                            |         | UPLOAD FROM DEVICE  |              |
| 🖋 Description                                       |            |                                                                            |         | SELECT FROM GALLERY |              |
| 🔰 Content                                           |            |                                                                            |         |                     |              |
| 🌛 Legal                                             |            |                                                                            |         |                     |              |
| 🔗 Web Address                                       |            | 0/300                                                                      |         |                     |              |
| CISH WEBLISTING                                     | Link       | Predefined titles     Custom title                                         |         |                     |              |
| 🔺 Account 🗸 🗸                                       |            | Read More                                                                  |         |                     |              |
|                                                     |            | Predefined titles will automatically translate into your website language. |         |                     | 8            |
|                                                     |            | https://www                                                                |         |                     |              |

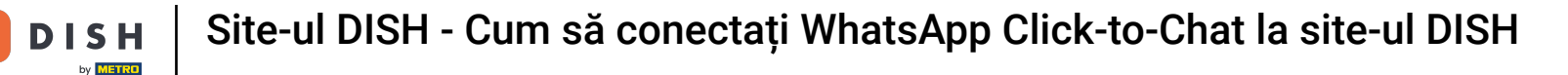

D

Pentru a seta titlul-buton individual pe site, faceți clic pe Titlu personalizat. Butoanele nu sunt afișate în șablonul de design modul "Clasic".

| San Marino     wollgrasweg 65, wolfsburg, de                                                             |            |                                                                            |         |                     | ੇ<br>#ੇ English ✔ |   |
|----------------------------------------------------------------------------------------------------|------------|----------------------------------------------------------------------------|---------|---------------------|-------------------|---|
| Dashboard                                                                                                |            |                                                                            |         |                     |                   |   |
| 😚 Restaurant details                                                                                     | New conten | t block                                                                    |         | ţ.                  | <b> </b>          |   |
| 🔹 Settings 🛛 🗸                                                                                           |            |                                                                            |         |                     |                   |   |
| Leservation options                                                                                      | Title*     | Your order via WhatsApp                                                    | Picture |                     |                   |   |
| <ul> <li>Food ordering</li> <li>Design and content</li> <li>Design Template</li> <li>Template</li> </ul> | Text *     | B     I       I∃     I∃       CD     CD       Write us on WhatsAppl        |         |                     |                   |   |
| customization                                                                                            |            |                                                                            |         | UPLOAD FROM DEVICE  |                   |   |
| 🖋 Description                                                                                            |            |                                                                            |         | SELECT FROM GALLERY |                   |   |
| Content                                                                                                  |            |                                                                            |         |                     |                   |   |
| 📩 Legal                                                                                                  |            |                                                                            |         |                     |                   |   |
| 🔗 Web Address                                                                                            |            | 20/300                                                                     |         |                     |                   |   |
| CISH WEBLISTING                                                                                          | Link       | Predefined titles     Custom title                                         |         |                     |                   |   |
| 💄 Account 🛛 🗸                                                                                            |            | Read More                                                                  |         |                     |                   |   |
|                                                                                                    |            | Predefined titles will automatically translate into your website language. |         |                     |                   | 3 |
|                                                                                                    |            | https://www                                                                |         |                     |                   |   |

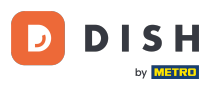

### Introduceți butonul-titlu individual . De exemplu: Faceți clic pentru a conversa

| San Marino     wollgrasweg 65, wolfsburg, de        |                                                                    |                     |
|-----------------------------------------------------|--------------------------------------------------------------------|---------------------|
| Dashboard                                           | - About 05                                                         |                     |
| Restaurant details                                  | New content block                                                  | †↓ m 📕              |
| 🔹 Settings 🛛 🗸                                      |                                                                    |                     |
| Reservation options                                 | Title* Your order via WhatsApp Pic                                 | ture                |
| 郧 Food ordering                                     | Text *                                                             |                     |
| 🖌 Design and content 🛛 🗸                            |                                                                    |                     |
| 💮 Design Template                                   |                                                                    |                     |
| <ul> <li>Template</li> <li>customization</li> </ul> | Write us on WhatsApp                                               |                     |
| 🖆 Gallery media                                     |                                                                    | UPLOAD FROM DEVICE  |
| 🖌 Description                                       |                                                                    | SELECT FROM GALLERY |
| 🔰 Content                                           |                                                                    |                     |
| 🏂 Legal                                             |                                                                    |                     |
| 𝚱 Web Address                                       | 20/300                                                             |                     |
| CISH WEBLISTING                                     | Link Predefined titles Ocustom title                               |                     |
| 💄 Account 🗸                                         | Enter your link title here                                         |                     |
|                                                     | your custom title will not translate into your website's language! |                     |
|                                                     | https://www                                                        |                     |

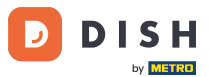

Site-ul DISH - Cum să conectați WhatsApp Click-to-Chat la site-ul DISH

Acum introduceți sau introduceți linkul Click to Chat al numărului dvs. WhatsApp. Cum să-ți creezi propriul link WhatsApp Click to Chat pe care îl poți citi aici: https://faq.whatsapp.com/5913398998672 934

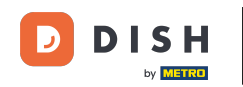

| WOLLGRASWEG 65, WOLFSBURG, DE                       |        |                                                                    |         |                     | 👬 English 🗸 |   |
|-----------------------------------------------------|--------|--------------------------------------------------------------------|---------|---------------------|-------------|---|
| Dashboard                                           | Title* | Your order via WhatsApp                                            | Picture |                     |             |   |
| Restaurant details                                  |        |                                                                    |         |                     |             |   |
| 🔹 Settings 🗸 🗸                                      | Text * | B I                                                                |         | <u>^</u>            |             |   |
| Reservation options                                 |        | E E © ¢                                                            |         |                     |             |   |
| 歸了 Food ordering                                    |        | Write us on WhatsApp                                               |         |                     |             |   |
| 🖌 Design and content 🛛 🗸                            |        | when as on whatsapp                                                |         |                     |             |   |
| 💮 Design Template                                   |        |                                                                    |         | UPLOAD FROM DEVICE  |             |   |
| <ul> <li>Template</li> <li>customization</li> </ul> |        |                                                                    |         | SELECT FROM GALLERY |             |   |
| 🖾 Gallery media                                     |        |                                                                    |         |                     |             |   |
| 🖋 Description                                       |        | 20/200                                                             |         |                     |             |   |
| Content                                             | Link   | Dradefined titles                                                  |         |                     |             |   |
| 🖄 Legal                                             |        | Prederined titles Custom title                                     |         |                     |             |   |
| 🔗 Web Address                                       |        | Click to Order                                                     |         |                     |             |   |
| CIISH WEBLISTING                                    |        | your custom title will not translate into your website's language! |         |                     |             |   |
| 💄 Account 🗸 🗸                                       | [      | https://www                                                        |         |                     |             | 2 |
|                                                     |        |                                                                    |         |                     |             |   |

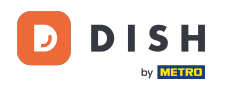

#### Pentru a face acest lucru mai atractiv, puteți încărca o imagine. Imaginea trebuie să aibă 500x500 pixeli.

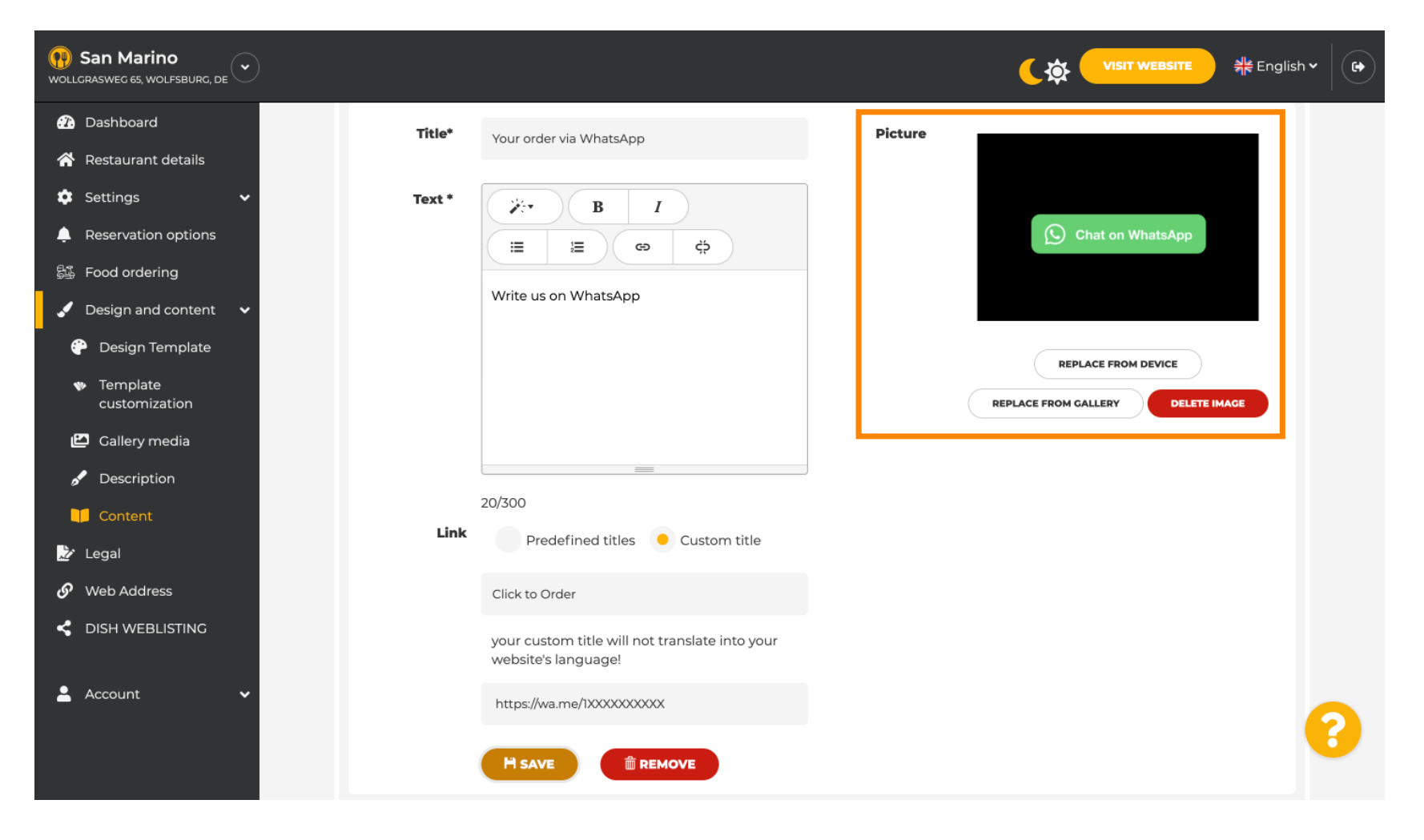

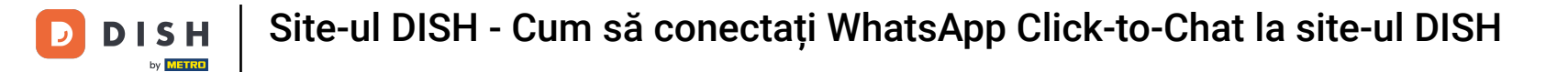

# Derulați în jos și faceți clic pe Salvare .

| San Marino     wollgrasweg 65, wolfsburg, de        |        |                                                                       | VISIT WEBSITE 쉐운 English ~        | • |
|-----------------------------------------------------|--------|-----------------------------------------------------------------------|-----------------------------------|---|
| 🕐 Dashboard                                         | Title* | Your order via WhatsApp                                               | Picture                           |   |
| 🗥 Restaurant details                                |        |                                                                       |                                   |   |
| 🔹 Settings 🛛 🗸                                      | Text * | B I                                                                   |                                   |   |
| Reservation options                                 |        |                                                                       | S Chat on WhatsApp                |   |
| 歸了 Food ordering                                    |        |                                                                       |                                   |   |
| 🖌 Design and content 🛛 🗸                            |        | Write us on WhatsApp                                                  |                                   |   |
| 💮 Design Template                                   |        |                                                                       | REPLACE FROM DEVICE               |   |
| <ul> <li>Template</li> <li>customization</li> </ul> |        |                                                                       | REPLACE FROM GALLERY DELETE IMAGE |   |
| 🖆 Gallery media                                     |        |                                                                       |                                   |   |
| 🖋 Description                                       |        |                                                                       |                                   |   |
| Content                                             | Link   | 20/300                                                                |                                   |   |
| 🌛 Legal                                             | LINK   | Predefined titles 🥚 Custom title                                      |                                   |   |
| 🔗 Web Address                                       |        | Click to Order                                                        |                                   |   |
| CISH WEBLISTING                                     |        | your custom title will not translate into your<br>website's language! |                                   |   |
| 💄 Account 🛛 🗸                                       |        | https://wa.me/1XXXXXXXXXX                                             |                                   |   |
|                                                     |        | H SAVE                                                                |                                   |   |

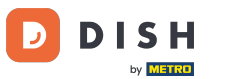

### Acum verificați dacă totul a funcționat. Pentru a face acest lucru, faceți clic pe VISIT WEBSITE .

| San Marino     wollgrasweg 65, wolfsburg, de        |        |                                                                       |         |                                  | n~ ( C+  |
|-----------------------------------------------------|--------|-----------------------------------------------------------------------|---------|----------------------------------|----------|
| 🕐 Dashboard                                         | Title* | Vour order via WhatsApp                                               | Picture |                                  |          |
| 🚷 Restaurant details                                |        |                                                                       |         |                                  |          |
| 🔹 Settings 🛛 🗸                                      | Text * | B I                                                                   |         |                                  |          |
| Leservation options                                 |        |                                                                       |         | Chat on WhatsApp                 |          |
| 歸過 Food ordering                                    |        |                                                                       |         |                                  |          |
| 🖌 Design and content 🛛 🗸                            |        | Write us on WhatsApp                                                  |         |                                  |          |
| 💮 Design Template                                   |        |                                                                       |         | REPLACE FROM DEVICE              |          |
| <ul> <li>Template</li> <li>customization</li> </ul> |        |                                                                       | R       | EPLACE FROM GALLERY DELETE IMAGE |          |
| 🖆 Gallery media                                     |        |                                                                       |         |                                  |          |
| 🖋 Description                                       |        |                                                                       |         |                                  |          |
| Content                                             | Link   | 20/300                                                                |         |                                  |          |
| 🌛 Legal                                             | LINK   | Predefined titles 🥚 Custom title                                      |         |                                  |          |
| 🔗 Web Address                                       |        | Click to Order                                                        |         |                                  |          |
| dish weblisting                                     |        | your custom title will not translate into your<br>website's language! |         |                                  |          |
| 🛓 Account 🛛 🗸                                       |        | https://wa.me/1XXXXXXXXXXX                                            |         |                                  |          |
|                                                     |        | H SAVE                                                                |         |                                  | <b>B</b> |

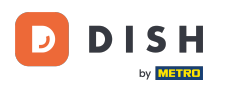

#### Asa ar putea arata. Asta este. Ai terminat.

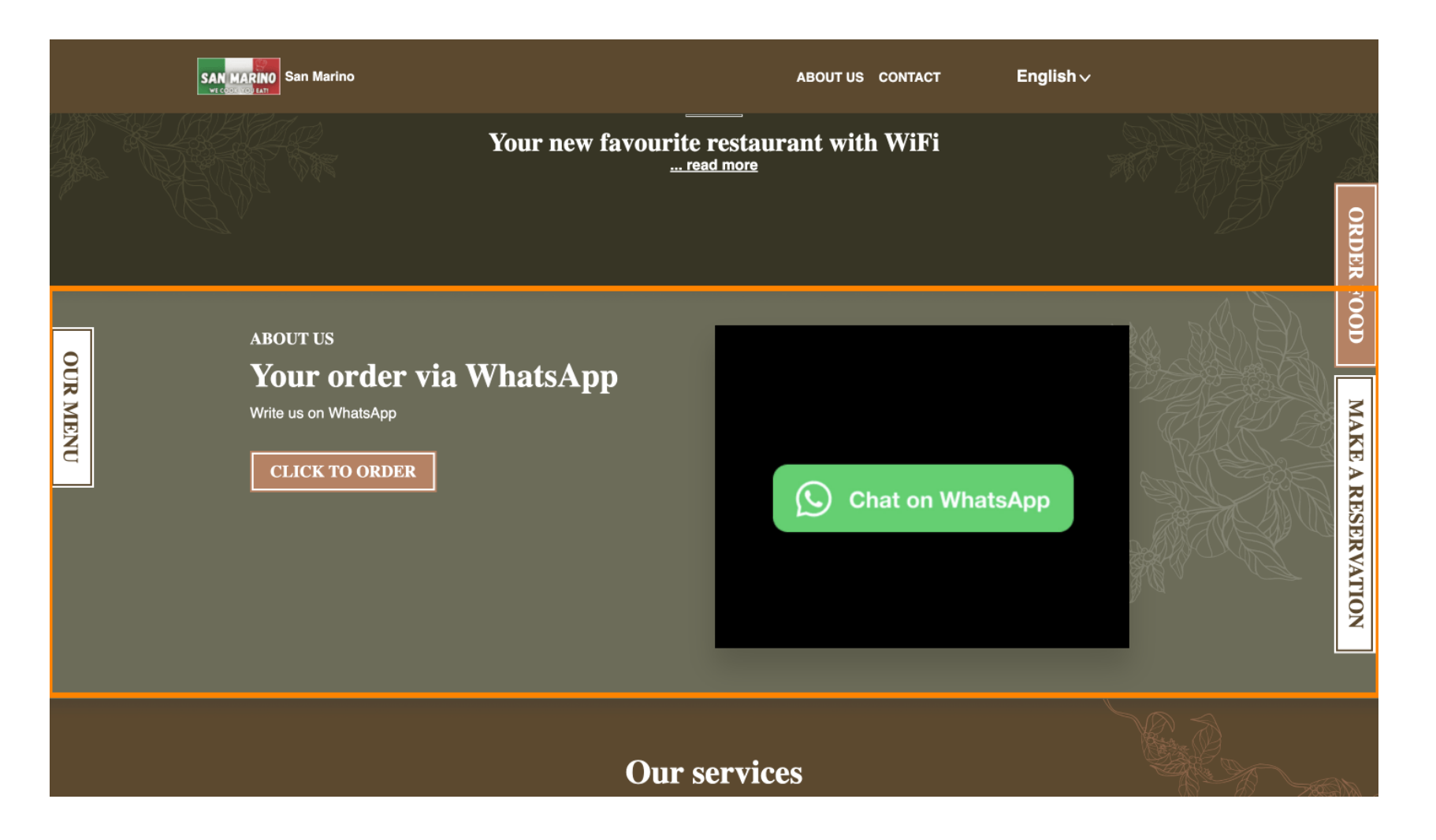

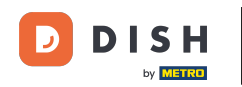

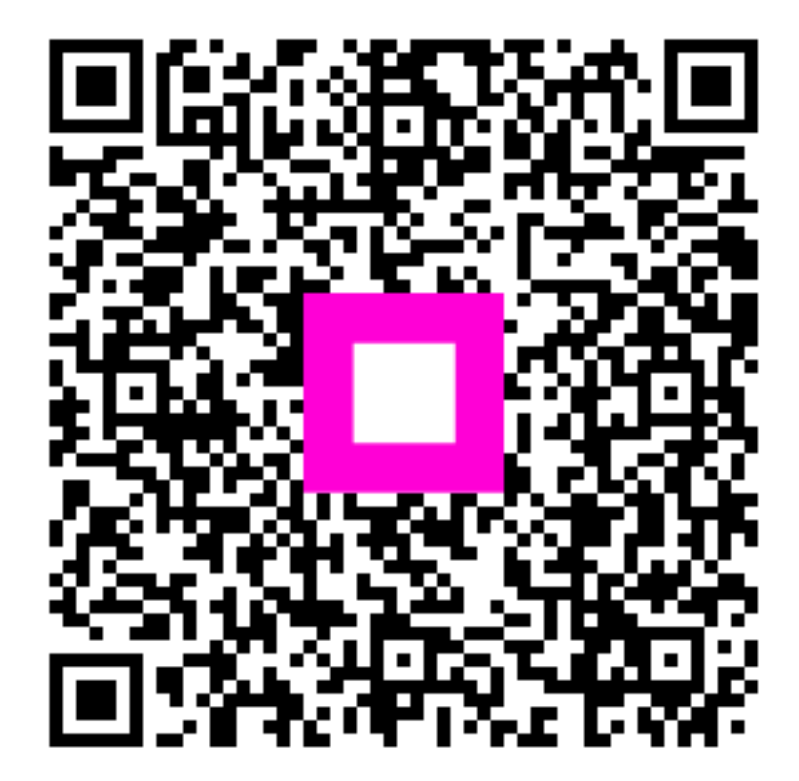

Scanați pentru a accesa playerul interactiv